## マイナンバーカードで 登録を希望する方むけ

## ドローン情報基盤システム 2.0 (通称:DIPS2.0)

## アカウントの開設手順 (スマートフォン版)

※iPhone(iOS 機器)での画面で説明しております。 android 機器のスマートフォンでは詳細が異なる場合があります。 また、今後の DIPS2.0 サイト更新により表示が変わる場合があります。 事前に準備していただくもの

①マイナンバーカード(所持していること)

②マイナポータルアプリ(設定済であること)

住所などの情報について事前に確認をお願いします。

③署名用の電子証明書

(マイナンバーカードを市区町村の窓口にて発行する際に、自身が設定した半角の6文字から16文字英数字が混在したもの)

④利用者証明用の電子証明書

(数字4桁の暗証番号)

⑤登録者本人のマイナポータル連携がお済みの NFC 対応スマートフォン 登録手続き、カードの読み取り時に必須となります。

※特に、③、④に関しては記憶が曖昧なままで行うと登録作業が中断し、 大幅な時間を消耗してしまいます。

「確実に正しく入力」出来る状態で登録を始めてください。

③、④について不明確な場合は、お住いの該当する役所窓口へ確認をお願いいた します。

| 11:33                                                                         |             |
|-------------------------------------------------------------------------------|-------------|
| (1) Google                                                                    | ۵ 🔴         |
| C, dps2.0                                                                     | 4 ®         |
| <u>FAT</u> 527857 BB 38                                                       | 5 5 4 X - 0 |
| 20088630740626088                                                             | givi        |
| <ul> <li>ドローン資料基準システム<br/>Maps. Fareway.comported days. mill.go.gr</li> </ul> | 2           |
| ドローン情報基盤システム2                                                                 | ma          |
| ドローン・ラジコン等の男人紙空動のき<br>ができます。                                                  |             |
| 利用ガイド/マニュアル                                                                   | *           |
| 無人航空機の飛行ルール                                                                   | 2           |
| お知らせ一覧・詳細へ                                                                    | >           |
| DIPS2.0 API (飛行許可・承諾                                                          |             |
| DIPS-Manual FPA ALL Jacodf                                                    |             |
| að i google.com                                                               | c           |
| < > ①                                                                         | 0 m         |
|                                                                               |             |

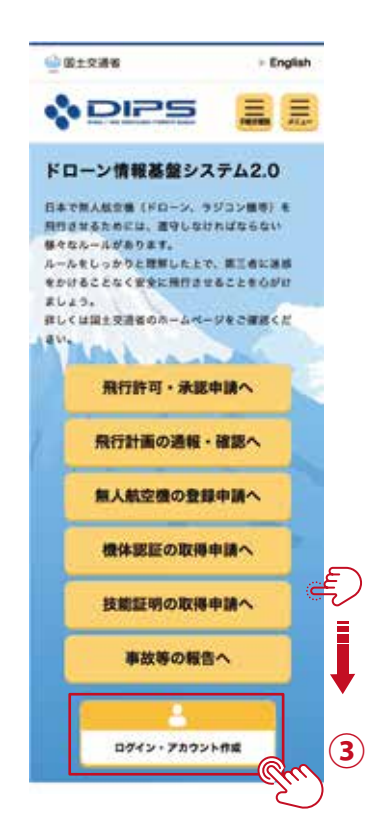

 スマートフォンにあるウェブブ ラウザアプリで検索欄に 「DIPS2.0」と入力し検索します。
 「ドローン情報基盤システム 2.0」

をタップします。

Google では上記以外に 「dips」「ぢps」と検索しても 「ドローン情報基盤システム 2.0」が トップに表示されます。 3

画面を下へスクロールし、 【ログイン・アカウント作成】をタッ プします。

| 1   | 9:02 1 | •     |        |         |       |    | 1 🕈 1 | 99        |          |   |
|-----|--------|-------|--------|---------|-------|----|-------|-----------|----------|---|
| ×   |        | w.dip | xs-reç | a.mlit. | go.jp | Д  | ٥     |           |          |   |
|     |        |       |        |         |       |    |       |           |          |   |
|     |        | アカ    | ウント    | - 在開    | 胶清    | の方 |       |           |          |   |
|     | 071    | VID   |        |         |       |    |       |           |          |   |
|     | 1      |       |        |         |       |    |       |           |          |   |
|     | 1527   | -۴    |        |         |       |    |       |           |          |   |
|     |        |       |        |         |       |    |       |           |          |   |
|     | 071    | ンIDを? | 忘れた    | 方は、     | 56    |    |       |           |          |   |
| ۲   | ; [II] |       |        |         |       |    | -90   | 27        |          | ) |
|     |        |       | 91     | 127     | - K   |    |       |           | <u>S</u> |   |
| q   | w      | e     |        | t y     | r u   | 1  | ic    | p         |          |   |
| а   | s      | d     | f      | g       | h     | j  | k     | 1         |          |   |
| ø   | z      | x     | с      | v       | b     | n  | m     | $\otimes$ |          |   |
| 123 |        |       | ġ      | space   | 8     |    |       | 90        |          |   |
| €   | €      |       |        |         |       |    |       | Ŷ         |          |   |

| 3    | アカウントを開設済の方         |      |
|------|---------------------|------|
| ログイン | ID                  |      |
|      |                     |      |
| パスワー | F                   |      |
|      |                     |      |
| パスワー | Feshtti <u>255</u>  |      |
|      | ログイン                |      |
|      |                     | ్ క్ |
|      |                     |      |
| まだアフ | カウント作成がお済みでな        | い方   |
|      | 個人の方の               |      |
|      | アカウント開設             | -Qm  |
|      | 企業・団体の方の            | 2    |
|      | 10 do do 5 + 5 8980 |      |

4

自動的に「アカウントを開設 済の方」の入力フォームに入っ てしまうので、『完了』をタッ プし、キーボード表示を無く します。 (5)

下へスクロールし「まだアカウン ト作成がお済でない方」の欄内か ら【個人の方のアカウント開設】 をタップします。

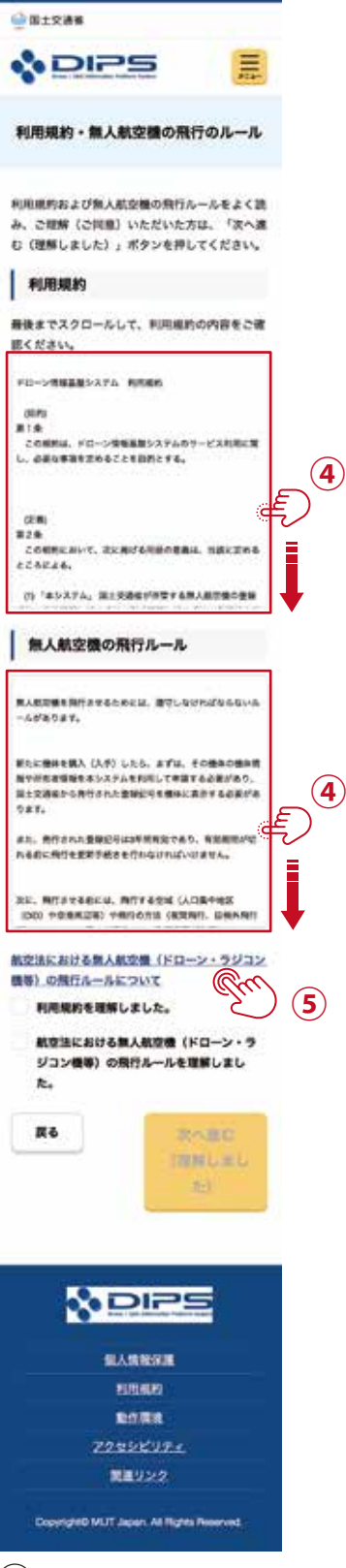

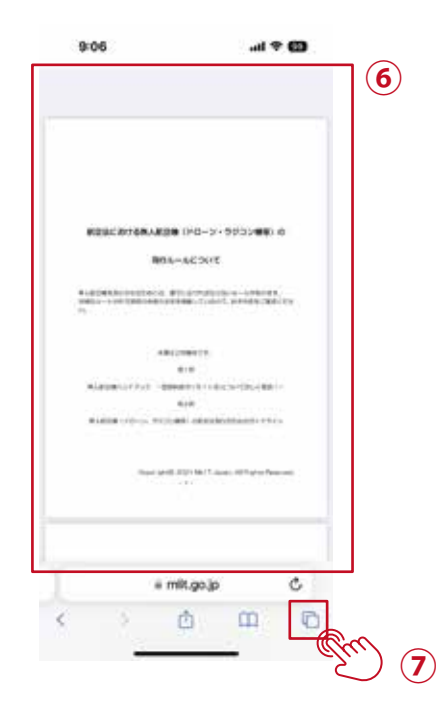

⑥
自動的に新規タブが開き、上の画面のように pdf が表示されます。
⑦
右下のタブのアイコンをタップし、

ロトのダブのアイコンをダウブし、 DIPS2.0 のサイトを選び、戻ります。 ※④~⑦までの操作を行わないと2つの□欄 にチェックが付けられず、次へ進めません。

(4)

「利用規約」と「無人航空機の飛行ルール」それぞれ を最後までスクロールします。

(5)

「航空法における無人航空機(ドローン・ラジコン機等) の飛行ルールについて」のリンクをタップします。

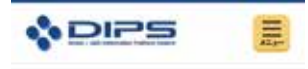

8

利用規約・無人航空機の飛行のルール

利用単純的および無人航空機の飛行ルールをよく読 み、ご理解(ご同意)いただいた方は、「次へ進 む(理解しました)」ボタンを押してください。

#### 利用規約

着後までスクロールして、利用場的の内容をご確 抱ください。

N ROMANNASID COMPLE ANARANSED SHOT 4.

N 825454511(775) COMPAL ORANIATOR-OMITED-

N 505548125555 COMPLE 10549125555-538777-6.

# #256843/7263 20604. 06593/263+6#/116.

N ROMAN (19/2716) 2-2-8042. (19/2716)/10/2716/2017/4-

### 無人航空機の飛行ルール

そして、実際に発行する等には、用行数の優かの点板、同能に 物の高人気を優かいないかどうから確認、自然来の運転に可能 にお送時に保健的点、意味な用行の読まといった完全管理部 を進ずる必要があります。

数回決や心理供入機等用り増土法。 彼り自治会が定める身供に 和人税関連条用行するためのルールが定められていますので、 ルール号しっかりと現解したとで、ルールを守って個人統合権 を指行をさせましょう。

はYのリンクと非知らたールの方式通知のや読ん比考を通知し ているので、のず内容をご確認ください。(説知をご確認いた だからいと沈の子相違と違むことはできません。)

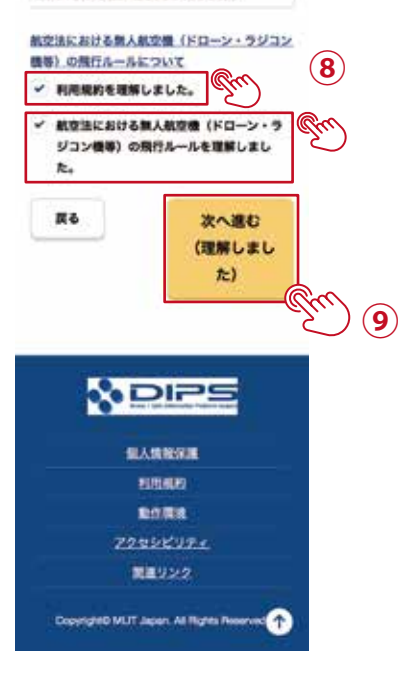

□利用規約を理解しました。

□航空法における無人航空機(ドローン・ラジコン機等)の飛行ルールを理解しました。

の□欄をタップしてチェックマークを付けます。

9

【次へ進む(理解しました)】をタップします。

次の操作から必要になるもの

・マイナンバーカード

- ・利用者証明用の電子証明書
  - (数字4桁の暗証番号)

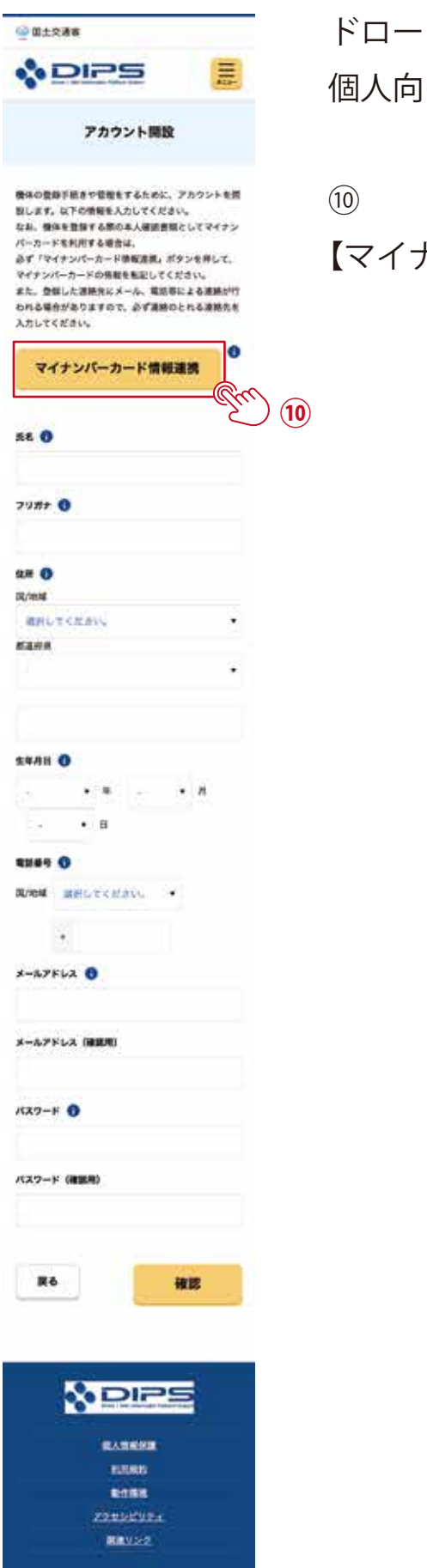

Copyrights MLIT Japan All Rights Reserved

ドローン情報基盤システム 2.0 の 個人向けアカウント開設を行います。

【マイナンバーカード情報連携】をタップします。

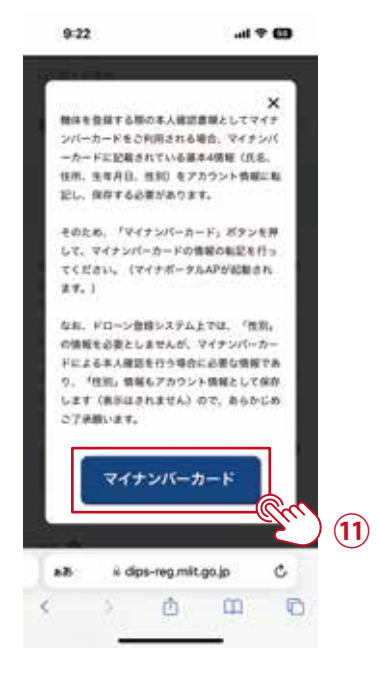

(11)

【マイナンバーカード】をタップすると マイナポータルアプリが起動し、ウェブ ブラウザアプリから自動的に移動しま す。

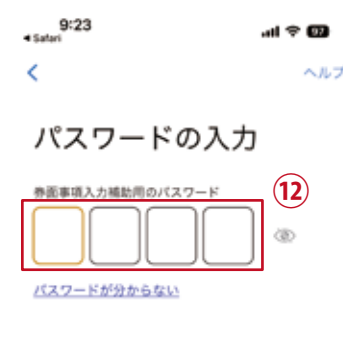

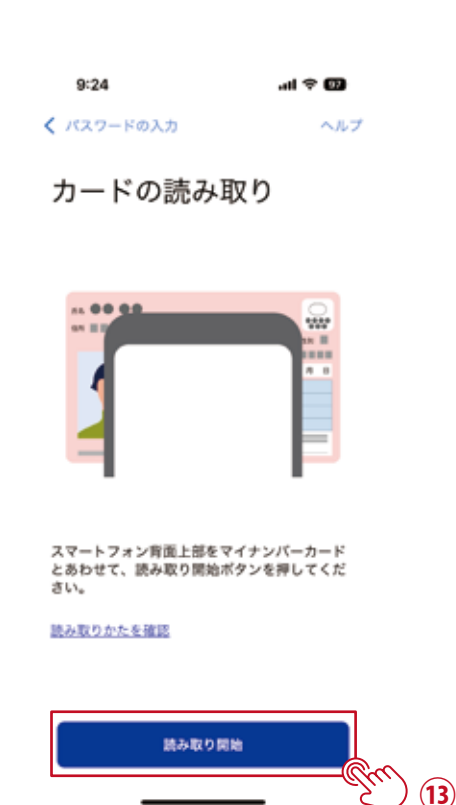

(12)

マイナポータルアプリにて 利用者証明用の電子証明書 (数字4桁の暗証番号)を入力 します。 (13)

顔写真を表に、カードを机に置いて、
スマートフォンの上半分を上から乗せ、
【読み取り開始】をタップします。
※カードとスマートフォンの間に隙間があると
読み取れない場合があります。
机の上に置ける場所での操作することをお勧めします。

カード読み取りに失敗した場合

署名用電子証明書(半角の6文字から16文字英数字)もしくは、

利用者証明用の電子証明書(4桁の暗証番号)の入力が間違っている可能性があります。 何度も失敗すると暗証番号を使った認証申請にロックがかかり、マイナンバーカードを利用 した手続きが中断されます。

ロック解除するにはお住いの市町村窓口へ再登録申請に向かわねばなりません。

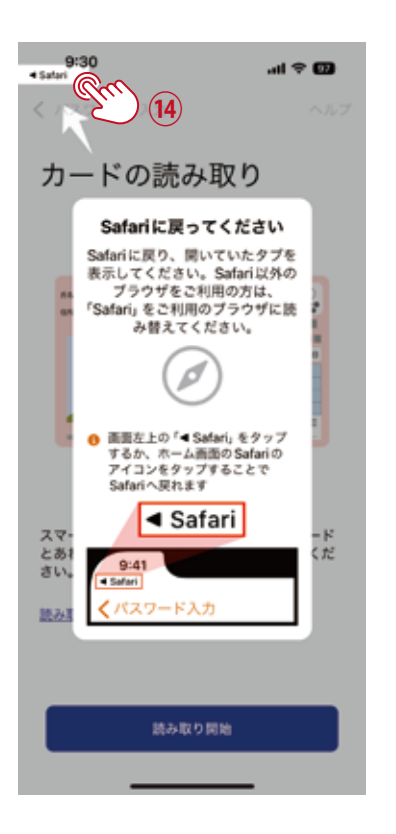

(14)

正常に読み取りが終わると、案内が表示されます。 案内に従ってウェブブラウザアプリに戻ります。

※案内が出ない場合はご自身でマイナポータルアプリから離れ、ウェブブラウザアプリを開いてください。

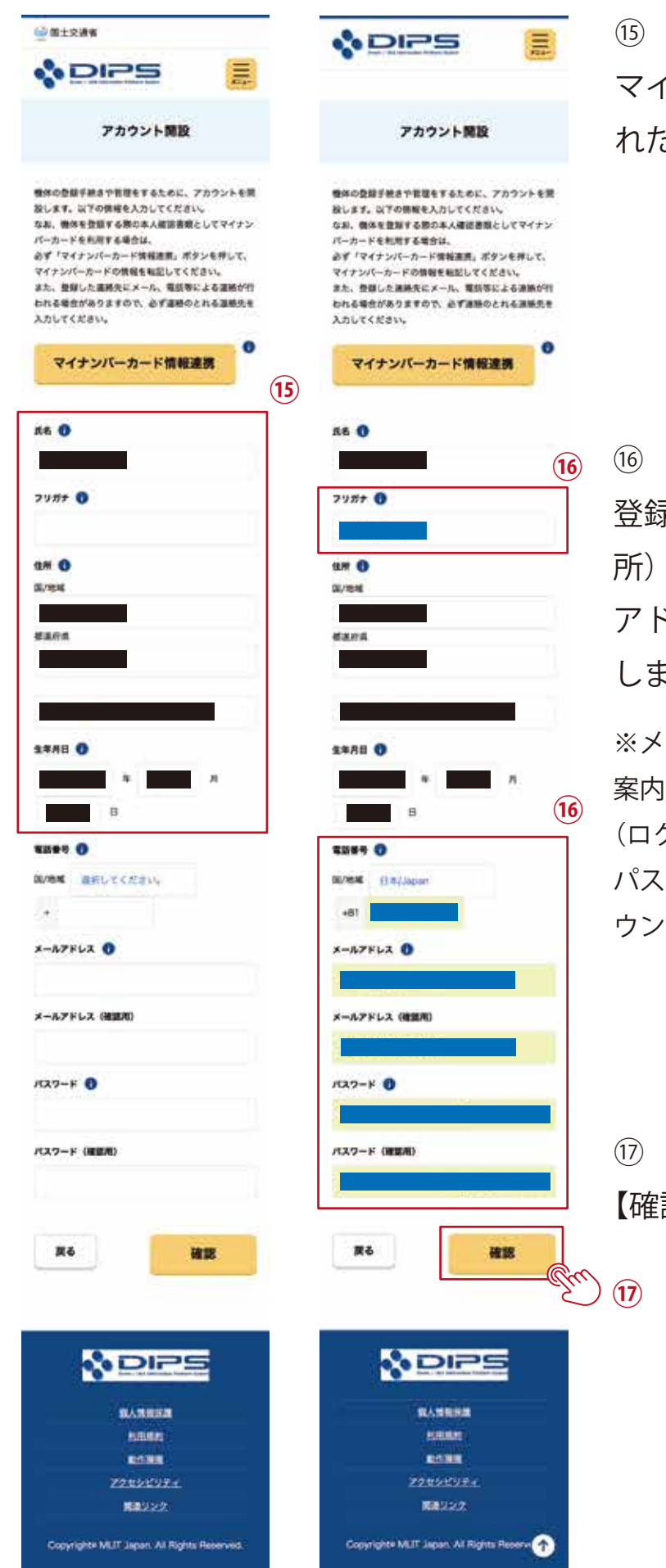

マイナポータルアプリから読み込ま れた個人情報の内容を確認します。

登録していない部分(青の塗潰し箇 所)については追加入力し、メール アドレスを入力、パスワードを作成 します。

※メールアドレスは今後、DIPS2.0 からの 案内や通知連絡に使用します。 (ログイン ID としては使用しない) パスワードは今後ご自身の DIPS2.0 のアカ ウントにログインする際に使用します。

【確認】をタップします。

| 0 0±23%                                                |       |
|--------------------------------------------------------|-------|
|                                                        |       |
| アカウント情報確認                                              |       |
| 入力されたアカウント情報を確認してください。確認か<br>終わりましたら「開設する」ボクンを押してください。 | r i   |
| 氏名                                                     |       |
| 79#+                                                   |       |
| 住所                                                     |       |
| 生年月日                                                   |       |
| 電話發号                                                   |       |
| メールアドレス<br>パスワード                                       |       |
| 修正 開設する                                                | -<br> |
|                                                        |       |
| <b>经人力用公用</b>                                          |       |
| 能行政定                                                   |       |
| 22222974                                               |       |
| 開催リンク                                                  |       |
| Copyright® MLIT Japan. All Rights Reserved.            |       |

 

 シントを開設しました。

 アカウントを開設しました。

 DIPS2.0トップペー 3へ

 DIPS2.0トップペー 3へ

 DIPS2.0トップペー 3へ

 DIPS2.0トップペー 3へ

 DIPS2.0トップペー 3へ

 DIPS2.0トップペー 3へ

 DIPS2.0トップペー 3へ

 DIPS2.0トップペー 3へ

 DIPS2.0トップペー 3へ

 DIPS2.0トップペー 3へ

 DIPS2.0トップペー 3へ

 DIPS2.0トップペー 3へ

 DIPS2.0トップペー 3へ

 DIPS2.0トップペー 3へ

 DIPS2.0トップペー 3へ

 DIPS2.0トップペー 3へ

 DIPS2.0トップペー 3へ

 DIPS2.0トップペー 3へ

 DIPS2.0トップペー 3へ

 DIPS2.0トップペー 3へ

 DIPS2.0トップペー 3へ

 DIPS2.0トップペー 3へ

 DIPS2.0トップペー 3へ

 DIPS2.0トップペー 3へ

 DIPS2.0トップペー 3へ

 DIPS2.0トップペー 3へ

 DIPS2.0トップペー 3へ

 DIPS2.0トップペー 3へ

 DIPS2.0トップペー 3へ

 DIPS2.0トップペー 3へ

 DIPS2.0トップペー 3へ

 DIPS2.0トップペー 3へ

 DIPS2.0トップペー 3へ

 DIPS2.0トップペー 3へ

 DIPS2.0トップペー 3へ

 DIPS2.0トップペー 3へ

 DIPS2.0トップペー 3へ

 DIPS2.0トップペー 3へ

 DIPS2.0トップペー 3へ</td

アカウントが開設されると、完了画面 が表示されます。 先ほど入力したメールアドレスあてに ログイン ID「ITO(アイティーオー) xxxxxx(x は英数字 6 桁)」が届きます ので、メールアプリにて内容を確認し ます。

(18)

入力内容に間違いなければ、 【開設する】をタップします。 ※メールが届かない場合、迷惑メール扱い になっていないか、メールアプリ内の迷惑 メールフォルダを確認してください

| LICENSER ADDRESS                                                                                                    |                             | 14:40  |                                           | all S | G 🖬 |    |
|----------------------------------------------------------------------------------------------------|-----------------------------|--------|-------------------------------------------|-------|-----|----|
| <ul> <li>シーマー・中部語(1)、オンスション・日気(1)、オロシット(1)、ビアト・<br/>中部分(1)、ボーマー・中部語(1)、オンスション・コント(1)、オロシット<br/>・・・・・・・・・・・・・・・・・・・・・・・・・・・・・・・・・・・・</li></ul>                                              | 19<br>ITOxxxxxx(x は英数字 6 桁) |        | ログイン                                      |       |     |    |
| 8<br>90-2888822724278 <sup>3</sup> 042584194527487,                                                                                                    | をコピーする。                     |        | アカウントを開設                                  | 済の方   |     |    |
| Then you for using ChemicLife Internation Partners Systems<br>(Japanese Anniae) (日本語名) (Prease and International)<br>ドローン開発記録シスタムのアカウント開発が完了と思した。<br>ログインの見名のありにしてい、                       | 1                           | 0942   | ND                                        |       |     |    |
|                                                                                                    |                             |        |                                           |       |     |    |
| Raccaser and dear                                                                                                    | 20                          | 729-   | - F                                       |       |     |    |
| ALABARDE ALADARAMANA                                                                                                    |                             |        |                                           |       | -Gm | 21 |
| (Buditit version                                                                                                    |                             | 1(27-  | ハレをおれた方は <u>こち</u><br>- ドを忘れた方は <u>こち</u> | 5     |     |    |
|                                                                                                    |                             |        | 0942                                      |       | Im  | 22 |
| "The e-mail is approximate enhanced to the ways of the Direct ALS<br>adversarias Platton System-Press device the e-mail if you don't recognise 3,<br>"You cannot may to the e-mail canase. |                             |        |                                           |       |     |    |
| Dear DPR uses.                                                                                                    |                             | まだア    | カウント作成がお                                  | 済みでな  | い方  |    |
| Name you for using the Crome(Lind) information Planform System. (DIPS)                                                                                                    |                             | ALCO D | the second second                         |       |     |    |
| Your eccount for the OPIS has been operad.<br>This is your tops (C)                                                                                                    |                             | a.B    | ii dips-reg.mlit,                         | go.jp | c   |    |
| Runger (D)                                                                                                    |                             | <      | > 0                                       | m     | 0   |    |
| They GPL.<br>Mana News concerned alters and an independence Concerned                                                                                                    |                             |        |                                           | _     |     |    |
| Programming and an approximent Contract<br>The International Active Vision and the solid Contractions, etc. 2019                                                                           |                             |        |                                           |       |     |    |
| Coopersen in charge of the UK regeneration system, Call Availan Bankau,<br>Ministry of Land, Infrastructure, Transport and Tourism                                                         |                             |        |                                           |       |     |    |

19 20 ログイン ID を確認し、コピーし メールで届いたログイン ID ます。 「ITOxxxxx」をペーストし、作成した パスワードを入力します。 ログイン URL の直下にある URL 22 リンクをタップします。 【ログイン】をタップします。

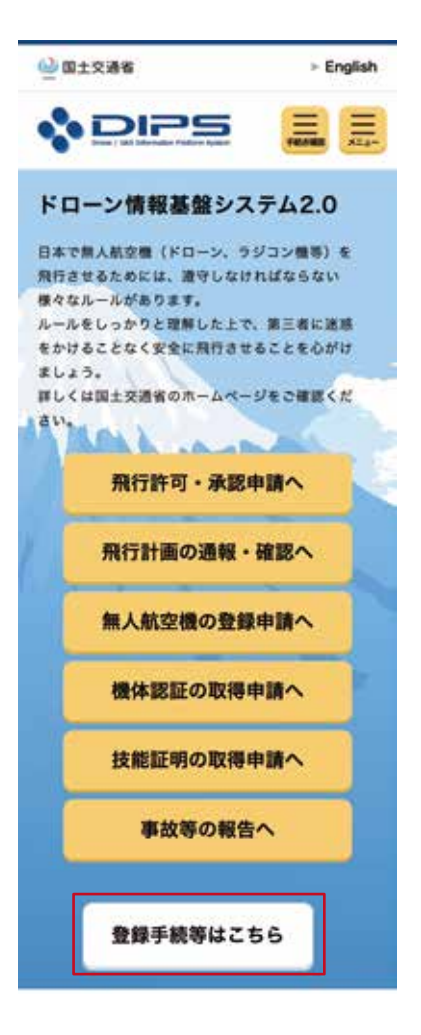

ログインしているかの判断は、「登録手続等は こちら」と文言が変化していることで確認で きます。

以上でドローン情報基盤システム 2.0 のアカ ウント開設が完了しました。

## マイナンバーカードで 登録を希望する方むけ

## ドローン情報基盤システム 2.0 (通称:DIPS2.0)

# 技能証明申請者の番号作成手順 (スマートフォン版)

※iPhone(iOS 機器)での画面で説明しております。 android 機器のスマートフォンでは詳細が異なる場合があります。 また、今後の DIPS2.0 サイト更新により表示が変わる場合があります。 事前に準備していただくもの

①マイナンバーカード(所持していること)

②マイナポータルアプリ(設定済であること)

住所などの情報について事前に確認をお願いします。

③署名用の電子証明書

(マイナンバーカードを市区町村の窓口にて発行する際に、自身が設定した半角の6文字から16文字英数字が混在したもの)

④利用者証明用の電子証明書

(数字4桁の暗証番号)

⑤登録者本人のマイナポータル連携がお済みの NFC 対応スマートフォン 登録手続き、カードの読み取り時に必須となります。

⑥デジタル顔写真データ

詳細については 補足1.アップロードする顔写真について をご覧ください。

※特に、③、④に関しては記憶が曖昧なままで行うと登録作業が中断し、 大幅な時間を消耗してしまいます。

「確実に正しく入力」出来る状態で登録を始めてください。

③、④について不明確な場合は、お住いの該当する役所窓口へ確認をお願いいたします。

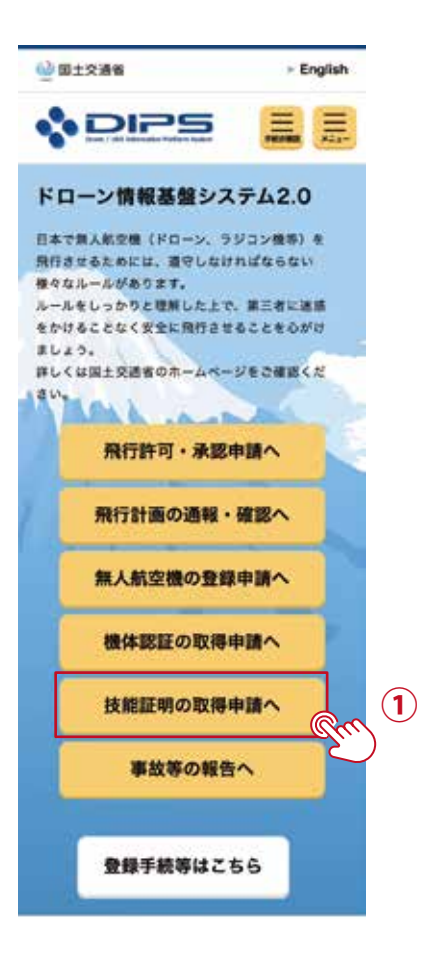

1

DIPS2.0 にログインした後、 【技能証明の所得申請へ】をタッ プします。

| @@±x##                                                                                                    | 2         |
|----------------------------------------------------------------------------------------------------|-----------|
|                                                                                                    | 【技能証明申請者番 |
| 技能証明メニュー                                                                                                    | 号の取得】をタップ |
| 技能証明書の交付に伴う受験や申請<br>に必要な情報を準備する                                                                                                    | します。      |
| 技能証明申請者養可の取得                                                                                                    | 2         |
| 1日2日間のの各様を示して気力する実施した市場を着りるなかすよ<br>ことができます。(株式町内地営を新りた数巻られた質用(水人の<br>肉を、本人の気)、制写真明)を支援中を毎年時にて使用した<br>す。あ行の資料には本人使言言数が必要です。 ************************************ |           |
| 技能証明申請者最考の                                                                                                    |           |
| 本が日本地帯が大王<br>自己は中市市高市小に包括されている古地(たんの方方、不人の<br>なん、品が天有)を支援するます。一部の有能の支援とよろ人様<br>注意能いらますす。                                                                        |           |
| 技概証明書の交付・変更・返納に伴<br>う各種申請を行う                                                                                                    |           |
| 数期証明書の新規交付                                                                                                    |           |
| 他上に一準備人間空機構成上、ポスジニ準備人間空機機構上の構<br>的活動後の交換機能できます。此ので機構する場合は、単同に<br>限定部件提供後年の原用が空間です。また、中提供に加加部構<br>内機能能量の設計が必要となります。                                              |           |
| 出版証明書の限定変更                                                                                                    |           |
| 単位第4している新聞話が進く集定系は主要素(加工単位)する<br>ことができます。 加速時に加速目的各地区均差の当社が必要とな<br>ります。                                                                                         |           |
| 利効期間の更新                                                                                                    |           |
| 単作がれしている発生型が着ぐれた副性を支持することができま<br>す。 利用物能の見または更利益があてなめ着かの表すす。                                                                                                    |           |
| 秋期証明書の高齢                                                                                                    |           |
| 発売当初している改善意味着を当めすることができます。 活動中<br>適が行われた場合、学校介含了最大とは起記明書が解放状態とな<br>ります。                                                                                         |           |
| 後離証明書の再交付                                                                                                    |           |
| 転型が悪な出大か、二氏・日外やの実実とかい、再交付は無利<br>することができます。元氏・日外を営業する場合には、単新に社<br>転回用中請申請や合意は新闻の変更が必要となります。                                                                      |           |
| 技能証明申請状況や技能証明書情報<br>を確認する                                                                                                    |           |
| ●請状況確認/取下げ/支払い                                                                                                    |           |
| 参加がたの意思、辛請の取りていたできます。また、新規な対称<br>の予数形の支払い予知者をすることができます。                                                                                                    |           |
| 技能証明情報の確認                                                                                                    |           |
| 単立分析している一条件人族な情報能力、および二条件人所で構<br>単数主の状態品が低く作用を用ますることができます。                                                                                                    |           |
| 代理人の設定/解除を行う (十)                                                                                                    |           |
| 代理人として技能証明申請を行う+                                                                                                    |           |
| N DIPS                                                                                                    |           |
|                                                                                                    |           |
|                                                                                                    |           |
| 29±9£99.c<br>##922                                                                                                    |           |
| Copyrights MLT Japan: At Rights Nationald                                                                                                    |           |
|                                                                                                    |           |

| 9:5                                               | 2                                                                 |                                                        | all                                 | ? <b>@</b>                      |             |             |      |
|---------------------------------------------------|-------------------------------------------------------------------|--------------------------------------------------------|-------------------------------------|---------------------------------|-------------|-------------|------|
| ∰#±R                                              | 86                                                                |                                                        |                                     |                                 |             |             |      |
| *                                                 | DIF                                                               | 25                                                     |                                     |                                 |             |             |      |
|                                                   | 本人研                                                               | 記方法の                                                   | 選択                                  |                                 |             |             |      |
| 技能証明<br>の本人確認<br>本人確認<br>押してく:                    | 申請者番号々<br>語を行います<br>方法を以下れ<br>ださい。                                | e取得するに当<br>f。<br>から選択し、「                               | たって、申<br>次へ進む;                      | 請者の方<br>ポタンを                    |             |             |      |
|                                                   | *                                                                 | 人確認方法選拔                                                | 8                                   |                                 |             |             |      |
| • 71                                              | ナンバーカー                                                            | - 15 3                                                 | )                                   |                                 |             |             |      |
| NFCHER A                                          | マートフォン                                                            | をお持ちの方は「<br>ボタンを押してく                                   | マイナンバー<br>ださい、                      | $\mathcal{D} = \mathbb{R}^{2}$  |             |             |      |
| ※マイナン<br>APを使用<br>力は、 <u>マイ</u><br>※ご自身の<br>場合は、ご | パーカードを行<br>します。マイナ<br><u>ナポータルAS</u><br>スマートフォ:<br><u>ちら</u> をご確認 | 変用した本人確認<br>ボータルAPをイ<br>マンストールTM<br>ンがNFCに目信し<br>ください。 | では、マイナ<br>ンストールし<br>そこ確認く<br>ているかを言 | ポータル こう<br>ていない<br>ださい。<br>聞したい |             |             |      |
| đa                                                | ii ua;                                                            | pc.dips.mlit.j                                         | go.jp                               | c                               | ▼ ※<br>[`/□ | トル<br>へ 准た】 | Φ    |
| <                                                 | >                                                                 | 凸                                                      | ш                                   | Ø                               | ボク          | タンがあ        | ります。 |
|                                                   | -                                                                 |                                                        | -8                                  |                                 |             |             |      |

| @ atzas                                                                                                    |       |
|----------------------------------------------------------------------------------------------------|-------|
| ADI25                                                                                                    | SIEPI |
| The second second second                                                                                                    | 4     |
| 申請者情報入力                                                                                                    | あらカ   |
|                                                                                                    |       |
| CAPIE REARING                                                                                                    | いる個   |
| THE P. P. P. MILLION.                                                                                                    | ጬѹ∣   |
| printer witter 7                                                                                                    | が生中心し |
| 中国者情報を入力してください。<br>なお、各項目には、マイナンバーカードに登録されてい<br>る情報を登録感として入力しています。<br>氏名、当年月日および自宅/本人の住所は、マイナンバ<br>ーカードに登録されている情報から変更できません。 |       |
| 申請者に関する情報                                                                                                    |       |
| 55                                                                                                    | 4     |
|                                                                                                    | Ŭ     |
| 79## O                                                                                                    |       |
|                                                                                                    |       |
| 5.4. (英学) <b>①</b>                                                                                                    |       |
| 114AB 0                                                                                                    |       |
| т т т т т                                                                                                    |       |
|                                                                                                    |       |
| BL/IBHE EA/Jacon +                                                                                                    |       |
| +81                                                                                                    |       |
| x-1.7FLX 0                                                                                                    |       |
|                                                                                                    |       |
| 自宅/本人の住所                                                                                                    |       |
| R/8M ****                                                                                                    |       |
| 6468 ·                                                                                                    |       |
|                                                                                                    |       |
| ●福泉退先の住所 ①                                                                                                    |       |
| 6288 ·                                                                                                    |       |
| 书报院村·<br>委地                                                                                                    |       |
| -                                                                                                    |       |
| ar                                                                                                    |       |
|                                                                                                    |       |
|                                                                                                    |       |
| R6 R1                                                                                                    |       |
|                                                                                                    |       |
|                                                                                                    |       |
| BARKAR                                                                                                    |       |
| Line                                                                                                    |       |
| ZONOKUTA                                                                                                    |       |
| <b>国際</b> 以22                                                                                                    |       |

Copyrights MLIT Japan. All Rights Reserved

っ あらかじめ登録されて いる個人情報の内容を 確認します。

申請者情報

3

「本人確認方法選択」にて ● マイナンバーカード が選択されていることを確認し、 下にスクロールして【次へ進む】 をタップします。

| 申請者情報入力                                                                                                    |                                                                                                    |
|----------------------------------------------------------------------------------------------------|----------------------------------------------------------------------------------------------------|
|                                                                                                    |                                                                                                    |
| 参加者情報を入力してください。<br>なお、名後目には、マイナンバーカードに登録されてい<br>る情報を初期後として入力しています。<br>氏名、生牛月日および自宅/本人の生活は、マイナンバ<br>ーカードに登録されている情報から変更できません。 |                                                                                                    |
| 申請者に関する情報<br>56<br>フリガナ ①                                                                                                   |                                                                                                    |
| <b>氏名 (漢字) ①</b><br>氏名 (漢字) 二山学為英大文子、学為教学また山平角ス                                                                             | 5                                                                                                    |
| 2478 0<br># • 7 • 8                                                                                                    |                                                                                                    |
| 8/194 ∃#Japan *<br>+81<br>x-A7FL2 0                                                                                         |                                                                                                    |
| 84/4404#<br>2/34 ************************************                                                                       |                                                                                                    |
|                                                                                                    |                                                                                                    |
|                                                                                                    | 6                                                                                                    |
| R6 X4                                                                                                    | The main the second second sec |
|                                                                                                    |                                                                                                    |
| RÈIRE<br>225320774<br>REU222<br>Copyrighte MUT Japan, Ali Rights Reserve 个                                                  |                                                                                                    |

STEP1 申請者情報

(5)

氏名(英字)

登録していない空白の部分(青の塗潰

し箇所)に追加入力します。

※大文字の半角英字で、氏と名の間は

半角スペースを入力します。

STEP1 申請者情報
⑥
顔写真
【選択】をタップし、顔写真を貼付します。
※サイズ容量2MB以下

7

【次へ】をタップします。

| 講習機関領報入力<br>の分か、の市市市場<br>ごかか、の市市市場<br>かかか、の市市市場<br>かか、の市市市場<br>かか、の市市市場<br>かか、の市市市場<br>かか、の市市市場<br>かか、の市市市場<br>かか、の市市市場<br>かか、の市市市場<br>かか、の市市市場<br>かか、の市市市場<br>かか、の市市市場<br>の日本の市場<br>の日本の市<br>の日本の市<br>の日本の市<br>の日本の市<br>の日本の市<br>の日本の市<br>の日本の市<br>の日本の市<br>の日本の市<br>の日本の市<br>の日本の市<br>の日本の市<br>の日本の市<br>の日本の市<br>の日本の市<br>の日本の市<br>の日本の市<br>の日本の市<br>の日本の市<br>の日本の市<br>の日本の市<br>の日本の市<br>の日本の市<br>の日本の市<br>の日本の市<br>の日本の市<br>日本の市<br>の日本の市<br>日本の市<br>日本<br>日本<br>日本の市<br>日本<br>日本<br>日本<br>日本<br>日本<br>日本<br>日本<br>日本<br>日本<br>日本 |
|----------------------------------------------------------------------------------------------------|
| ロレクス 中市市内場                                                                                                    |
| 登録講習機関よたは登録更新講習機関で調習を受ける場                                                                                                    |
| 100、他認定期間をでやき他用コードを登録いたこく必<br>着があります。<br>違いがタンを押下してください。<br>登録ご能な登録装御機の事務用コードは、こちらより<br>使能してください。<br>なお、単価用コードは登録との変更が可能です。登録講<br>習機変換用コードは違大が作文で登録できます。                                                                                                    |
| 受講する登録講習機関の情報                                                                                                    |
|                                                                                                    |
| 10月前日本務ポコード3                                                                                                    |
| an .                                                                                                    |
| ★単調整機構 単数第3-ド4                                                                                                    |
| 2488988 9883-F5                                                                                                    |
| 受講する登録更新講習機関の情報                                                                                                    |
|                                                                                                    |
| R6 X^                                                                                                    |
| & DIPS                                                                                                    |
| BARRAR<br>FURR<br>BARR<br>223242924<br>Rid9222<br>Copyrights MLT Jacon: All Rights Reserved                                                                                                    |

| and a laboration of the second |                        |                                                                                           |                                                             |                               |
|--------------------------------|------------------------|-------------------------------------------------------------------------------------------|-------------------------------------------------------------|-------------------------------|
| 「確定」ボタンを押下し                    | 作を確認<br>てくだい           | 86.<br>864                                                                                | 286                                                         | สหม                           |
| 15.83                          | _                      |                                                                                           | _                                                           |                               |
| ■掲示コード                         |                        |                                                                                           |                                                             |                               |
| taxa.                          |                        |                                                                                           |                                                             | -((                           |
| BRANKS                         |                        |                                                                                           |                                                             |                               |
| •                              | 1417<br>15.16<br>15.16 | 1112<br>5kg<br>25<br>25<br>25<br>25<br>25<br>25<br>25<br>25<br>25<br>25<br>25<br>25<br>25 | 日代内部では、日代の日本部の日代の日代の日本部の日本部の日本部の日本部の日本部の日本部の日本部の日本部の日本部の日本部 | 単語<br>月1万<br>(第<br>定期<br>第)   |
|                                |                        |                                                                                           |                                                             |                               |
|                                |                        |                                                                                           |                                                             |                               |
|                                |                        |                                                                                           |                                                             |                               |
|                                | 1812<br>12.16<br>12.16 | 単葉2<br>5kg<br>単語<br>(明<br>変形<br>数)                                                        | 日根<br>八県<br>71<br>(第<br>2月<br>8)                            | 400<br>907<br>(10<br>25<br>8) |
| 日転実験空機(マルチロ<br>-ター)            |                        |                                                                                           |                                                             |                               |
| 私民社会会(ヘリコブ<br>  -)             |                        |                                                                                           |                                                             |                               |
| R68                            |                        |                                                                                           |                                                             |                               |

STEP2 講習機関情報
⑨
事務所コード検索がポップアップで表示 されます。
検索項目内の「事務所コード」の空白に
T0622001(英大文字 T と数字 7 桁)
と入力し、【検索】をタップします。

### STEP2 講習機関情報

8

「受講する登録講習機関の情報」の 「登録講習機関事務所コード1」の 【選択】をタップします。

| 事務所コ           |       | 検索     |     |               |
|----------------|-------|--------|-----|---------------|
|                |       |        | 1   | 1             |
| 日本語を使用の手供用し、   | -p.g. | A.m.o. |     | au) 17        |
| WENNER BOARD   | -     | an c   | 121 | in the second |
| 「確実」のないないでもにとい | C.F.  | \$ LA. |     | 0.1140        |
| and my control | 100   |        |     |               |
|                |       |        |     |               |
| #務所コード         | T06   | 22001  |     | 1             |
|                |       |        |     |               |
| 快救防费           |       |        |     |               |
|                | 有限分   | 会社日向   | 自動  | 車学校           |
| -8             |       |        | 85  |               |
| 10000          | 1000  | Skg    | -   | -             |
|                |       | -      | 17  | 200           |
|                |       | 08     | 08  |               |
|                | -     | 28     | 2.8 | -             |
|                |       | 100    | 80  |               |
| 目転発展直接(マルチロ    | 0     | -      | 0   | 0             |
| -9-)           |       |        |     |               |
|                | -     | -      | -   | -             |
| DIT I          | -     |        |     |               |
| -8             | 1     |        | -   |               |
|                | -     | 5kg    | 内限  | 単常            |
|                | AB    | -      | 17  | 80            |
|                | A.8.  | 08     | 08  | 00            |
|                | -     | 28     | 2.8 | -             |
|                |       | 80     | 101 | -             |
| 日和常規意義(マルチロ    | 6     | -      | 0   | 0             |
| -9-)           | -     |        | -   | -             |
| 日本東京空間 (ヘリコア   | 177   |        |     |               |
|                | -     |        |     |               |
|                | -     | 100    | 1   | -             |
| diam'ne in     |       | -      | (   | 10            |
| 4426           | -     | 6      | 5   | Ś             |

STEP2 講習機関情報

(10)

### 検索結果に

有限会社日向自動車学校

の表記があることを確認し、【確定】 をタップします。

| * DIPS                                                                                                    |                          |
|----------------------------------------------------------------------------------------------------|--------------------------|
| 講習機開情報                                                                                                    | 入力                       |
| 100-10- 008-04                                                                                                    |                          |
| CELLAGE DERMINAN                                                                                                    |                          |
| 2019-02 - 4-0.039/6                                                                                                    |                          |
| 100.04 0.000.000                                                                                                    |                          |
| 4100 m ##由7                                                                                                    |                          |
| 登録演習機関本たは登録更新演習機<br>合は、調査受講員までに事務所コー                                                                                                    | 間で調算を受ける場<br>- ドモ登却いただく必 |
| 選邦ボタンを押下後の施設で準備市                                                                                                    | コードを検索のうえ                |
| 確定ボタンを押下してください。                                                                                                    |                          |
| 登録可能な登録講習機関の事務所に                                                                                                    | I-Na <u>286</u> a        |
| り、登録更新調整優美の事務市コー<br>時間にするがあい。                                                                                                    | FU. 255.49               |
| 確認してください。                                                                                                    | MART BRIT                |
| 管理関連期にコードは登録性の変更                                                                                                    | RHCOAT.                  |
| 受講する登録講習機関                                                                                                    | の情報                      |
|                                                                                                    |                          |
|                                                                                                    |                          |
| Arrente                                                                                                    |                          |
| T0622001                                                                                                    | 82.00                    |
| 全部調査機構 事務所コード2                                                                                                    |                          |
| -                                                                                                    |                          |
|                                                                                                    |                          |
|                                                                                                    |                          |
| ENNINE FRAN-FS                                                                                                    |                          |
| - 80                                                                                                    |                          |
|                                                                                                    |                          |
| ******                                                                                                    |                          |
| -                                                                                                    |                          |
|                                                                                                    |                          |
|                                                                                                    |                          |
| 全球講習機架 手換所コード5                                                                                                    |                          |
|                                                                                                    |                          |
| 3                                                                                                    |                          |
| 受講する登録更新講習                                                                                                    | 機関の情報                    |
| 全日天田田田田田 多田市コード                                                                                                    |                          |
| 100                                                                                                    |                          |
|                                                                                                    |                          |
|                                                                                                    |                          |
| 86                                                                                                    |                          |
| Contraction of the local diversion of the local diversion of the loc | (jin)                    |
|                                                                                                    |                          |
| DIF                                                                                                    | °S                       |
| Contraction of the second                                                                                                    |                          |
| Caterio de la caterio de la caterio de la caterio de la caterio de la caterio de la caterio de la caterio de la                                                                                                    |                          |
|                                                                                                    |                          |
| 12080                                                                                                    |                          |
|                                                                                                    |                          |
| ZQUREUP                                                                                                    |                          |
| 開催リンク                                                                                                    |                          |
|                                                                                                    | TI SANGARAN              |
| Copyrights MLIT Japan All II                                                                                                    | lights Hesenver 1        |

STEP2 講習機関情報

(11)

ポップアップが消えて、一つ前の 画面に戻った後、下にスクロール し【次へ】をタップします。

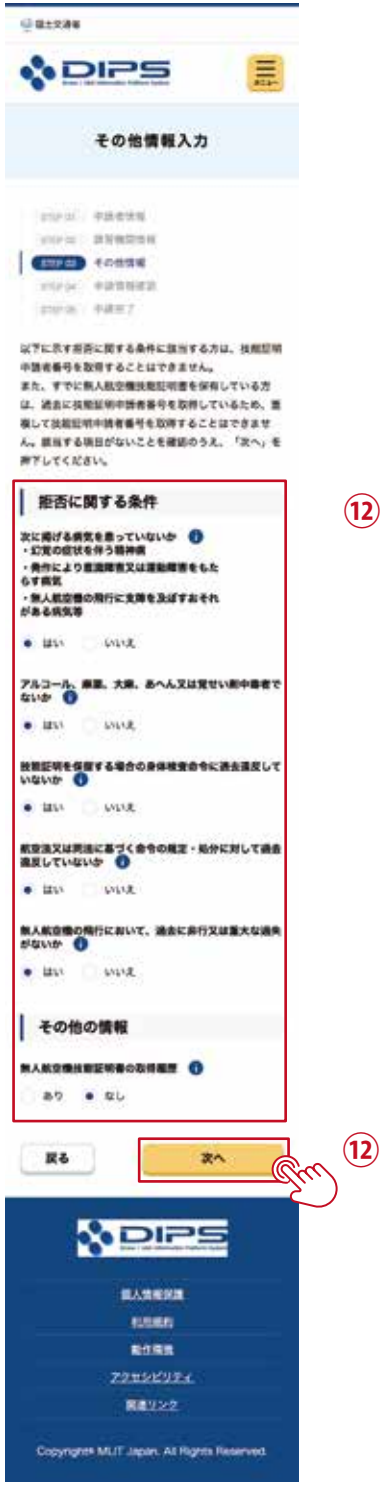

STEP3 その他情報

(12)

「拒否に関する条件」の内容を確認 し、問題なければすべて「● はい」 を選択します。「その他の情報」は、 無人航空機技能証明書の取得履歴 の有無によって「あり」「なし」を 選択し【次へ】をタップします。

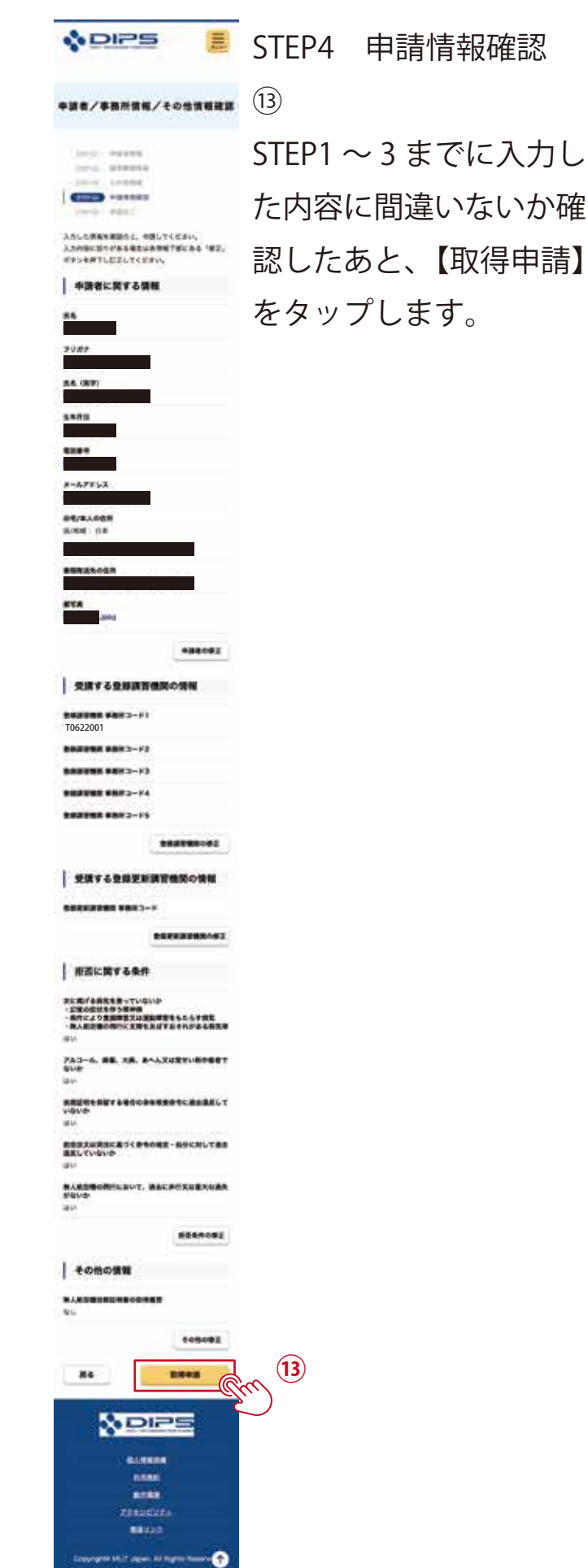

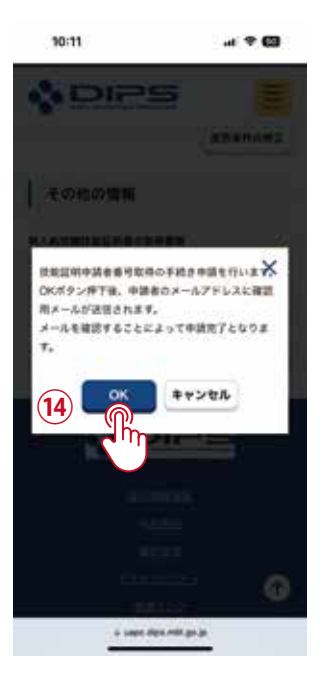

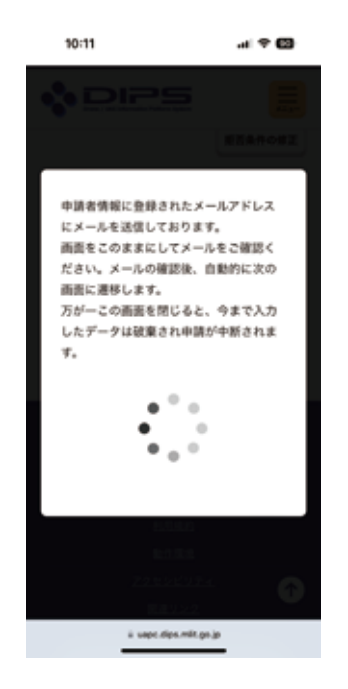

STEP4 申請情報確認
④
OK をタップし、メールアプリに
届いた内容を確認します。

STEP4 申請情報確認
※メールアプリに切り替える際、
ウェブブラウザアプリの画面表示
はそのままにしてください。
画面を閉じてしまうと STEP1 ~ 4
までの入力情報が破棄されます。

| BATTING OF A DESCRIPTION AND A DESCRIPTION OF A DESCRIPTION OF A DESCRIPTI |        |
|----------------------------------------------------------------------------------------------------|--------|
| service providence performance                                                                                                    |        |
| and address of the second second                                                                                                    |        |
| The second second second second second second second second second second second second second second second se                                                                                                    |        |
| The second second secon |        |
| **************************************                                                                                                    |        |
| ALL AND THE ADDRESS AND ADDRESS                                                                                                    |        |
|                                                                                                    |        |
|                                                                                                    |        |
| INC                                                                                                    |        |
|                                                                                                    |        |
| AND AND AND AND AND AND AND AND AND AND                                                                                                    |        |
| TATATANANA TAB-BER STRIKAN TA-ATTA STREET                                                                                                    |        |
| #TLTCERS.                                                                                                    |        |
| Nak Amerikan, Jak JK av/Affan Semerikont affarfant s                                                                                                    | ~      |
|                                                                                                    |        |
| an                                                                                                    | N (15) |
| REAL PROPERTY AND A REAL AND AND A REAL AND A REAL                                                                                                    |        |
|                                                                                                    |        |
|                                                                                                    |        |
| A CARD OF BRIDE                                                                                                    |        |
|                                                                                                    |        |
| ALL BREAK ALL BREAK AND                                                                                                    |        |
|                                                                                                    |        |
|                                                                                                    |        |
| Endet-water 1                                                                                                    |        |
|                                                                                                    |        |
| * This is multill automatically definered to the justice of the Ordinal 240                                                                                                    |        |
|                                                                                                    |        |
|                                                                                                    |        |
|                                                                                                    |        |
|                                                                                                    |        |
|                                                                                                    |        |
|                                                                                                    |        |
| Information Parliant Autom                                                                                                    |        |
| " The cannot ready to this a mail and their                                                                                                    |        |
|                                                                                                    |        |
| Desi DPULI selli                                                                                                    |        |
| Trans you're uning the Drawel, all information Parkow Summ                                                                                                    |        |
|                                                                                                    |        |
| The property of the enable is continue that the opposition free not content and                                                                                                    |        |
| and the second to provide the second set of the second size the latter to                                                                                                    |        |
| complete the utilitation of your strail attimut.                                                                                                    |        |
| Proce Prevent Lance drive, reds and and a first commentational in a limit in the                                                                                                    |        |
| dTurGalakT.BI2156MARP                                                                                                    |        |
| From the statistican best in contrast on Head sections in from the Tara and                                                                                                    |        |
|                                                                                                    |        |
| Annual Spendinese lightnese                                                                                                    |        |
| Anna Santan Anta                                                                                                    |        |
| Mage Spanier Later<br>Presently seed galatics and injuries                                                                                                    |        |
| Alard Speciary Later<br>Property and galatics of highlights<br>and an analysis of the state of highlights                                                                                                    |        |

| 課証完了<br>Authentication completed                             |
|--------------------------------------------------------------|
| メールアドレスの認証を確認しまし<br>た。<br>蹴末・面面で中請操作を行っていた場<br>合、操作を続けてください。 |
| ブラウザの×ボタンで画面を閉じてく                                            |
| 7cav.                                                        |
| The e-mail address has been                                  |
| authenticated.                                               |
| If you have performing the                                   |
| application operation on the                                 |
| terminal / screen, continue the                              |
| operation.                                                   |
|                                                              |

Close the screen with the x button of the browser.

STEP4 申請情報確認

(15)

「以下の URL を押してメールアド レスの認証を完了してください。」 の直下にある URL リンクをタップ します。

※メールが届かない場合、迷惑メー ル扱いになっていないか、メール アプリ内の迷惑メールフォルダを 確認してください。 STEP4 申請情報確認 認証完了の画面が表示された後、 この画面を閉じます。

次の操作から必要になるもの

- ・マイナンバーカード
- ・署名用電子証明書
   (半角の6文字から16文字英数字)
- ・利用者証明用の電子証明書
   (数字4桁の暗証番号)

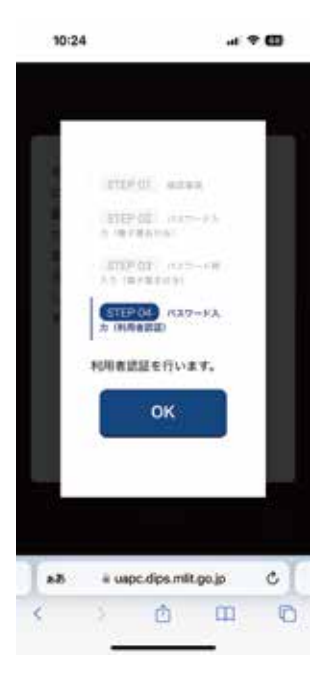

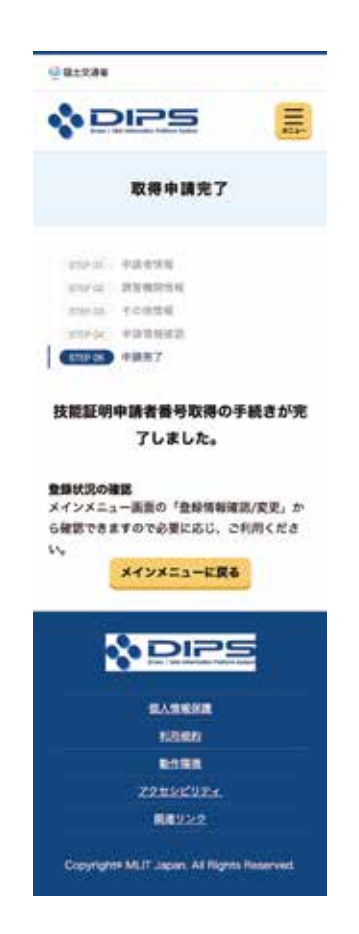

STEP4 申請情報確認
マイナンバーカード、署名用電子証
明書(半角の6文字から16文字英
数字)、利用者証明用の電子証明書
(4桁の数字)を用いて申請を続け
ます。

STEP5 申請完了 番号取得の手続きが終わると取得申 請完了が表示されます。 登録したメールあてに手続き完了の お知らせが届きます。(当日~2週 間前後)

カード読み取りに失敗した場合

署名用電子証明書(半角の6文字から16文字英数字)もしくは、利用者証明用の電子証明書 (4桁の暗証番号)の入力が間違っている可能性があります。

何度も失敗すると暗証番号を使った認証申請にロックがかかり、マイナンバーカードを利用 した手続きが中断されます。

ロック解除するにはお住いの市町村窓口へ再登録申請に向かわねばなりません。

| 0 #±2##                                                                    |                                                          |                                             |
|----------------------------------------------------------------------------|----------------------------------------------------------|---------------------------------------------|
| N DIF                                                                      | 25                                                       |                                             |
| 技能                                                                         | 正明メニュー                                                   | 28                                          |
| ****                                                                       | 暖が存在しません。                                                |                                             |
| 技能証明書の<br>に必要な情報                                                           | 交付に伴う5<br>を準備する                                          | を験や申請                                       |
| HALEY                                                                      | 中議者番号の取                                                  | na 📑                                        |
| 13歳間時の各種中間にで見<br>ことができます。数単副時<br>れた、本人の当然、都写具<br>す、最早の数項には本人語<br>は中間できません。 | (地)する法典証明中線<br>(中国家員号に登場さ)<br>(市) 生気酸や各種中)<br>(原産期が必要です。 | 数数性も取得する<br>たた情報(本人の<br>時にて使用しま<br>※16歳未務の方 |
| 技術部                                                                        | 「明中請者番号の                                                 |                                             |
| 28                                                                         | 情報確認/安更                                                  |                                             |
| ※高温明中語を参与に登録<br>位が、高写充明)を変更で<br>記書組が必要です。                                  | 18821-5088                                               | への式名、事人の<br>の変更には本人著                        |

完了のメールが届いていない状況 では、技能証明申請者番号情報が 存在しませんと赤い文字で表示さ れます。 EXCLUSION AND A CONTRACTORS
 If the result of the second second

■このメールはドローン情報基準ンステムをご利用されている方にお助記定しており ます。 ■このメールアドレスへの道察はできません。

#### .

ドローン労働量量ンスタムをう時間になごまあうがらうながいます。 単型30%の資産者を取得き換めで利用ながすべて行りました。 単型37%の目的は、ドローン増加量量ンスタム内の「単型400%には発生が行きない」 その間をくだっい。

新聞がやりませての方形を、お上になかな「からはませんそうされんたは、以下の お上が知識を、ームペーンをと考慮から入れなからかりってください。 見まれていたくでもなどまれんだされんたは、人をないができた。 だかい、 人がに、から、このというなど、またにおかれたくがないであります。 たれたにから、このというなど、またにおかれたいかられないできた。 たれたしたり、このというなどので、またにおかれたいかられないできた。 たれたしたり、このというなどので、このというないであります。

### · COMPANY - 6-1-9

HORN DERIGHTS '2CRAME-AMPOINT, DARMIGNEC CON.

### BOTY SURE

B2 CR-588 + ARN-0112 http://www.asic.doi.org/asic/asic/asic/asic/asic/

ALLOWEDRA ADDRESS VIEW

There you for using the Drume/LAS information Platform System

(Digital-venion) [ \* This e-mail is autorumoutly delivered to the users of the Drow(UKS whomation Partners System \* to common range to this e-mail autores.

#### Deur

All application procedures have treen competent. The letters of the application, please check the Veptication Status Conferenti ( https://www.ipagication.com/publication-Plantam System)

If you wish to take the event at Devignance Unmannest Increast Remark Web Certificate Testing Agency after obtaining the certification applicate munities, passed which the weakehold O'Berginsteel Unmanned Access Remark Net Certificate Testing Agency (in you whit to late the ounce at Registrend Unmanned Access Rein Testing Organization, please poly to Registrend Unmanned Access Rein Testing Organization, please poly to Registrend Unmanned Access Rein Testing Testing Agency

After passing each test (including completion of the rourse) and a method to passing Remote Floc Qualification is leased by Designated Linnamed Alcost Remote Floc Cartificate Sening Agency, you can apply for Unserved Alcost Remote Plot Certificate the DraneUAIS information Pathorn Statem.

The website of Designated Unimerical Annual Remain Pilot Cartificate Texting Agency Introduce online each cartificate

If you do not know how to contact us, please contact us from the Triequently Asset Quantum' testine.

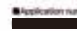

Rogin CRL https://www.adc.dks.mlt.in.informers

Frequently adead quantities and implices Thes. Previouslo, des. mit. as informated blowning, es. 1995

Unmerned Aircraft Remote Pilot Centificate Team, Civil Asiaton Bureau, Ministry of Land, Infrastructure, Transport and Tearlant

当日~2週間前後で、メールにて手 続き完了のお知らせが届きます。

G#1234 DIPS Ξ 技能証明申請者番号詳細 該業証明書の交付に関する手続きに使用するプロフィー ん労務です。本義重より、登録されている情報生変更す ることが可能です。意差したい情報に「几名」。「生年 月日、または「自宅/本人の住所」が含まれる場合は、 単長に本人確認が必要なため、「本人確認力法の漏れ へ」を押下してください。それらの情報を含まない場合 は「登録情報の変更へ」を押下してください。 申請者に関する情報 放棄証明中請者書可 68 フリガナ 氏名 (美学) 生年月日 ..... \*-17562 01/#A08R R/est Ba 書簡発活売の住所 都写真 (peg 受講する登録講習機関の情報 2982282 8883-F1 T0622001 登録講習機局 事務所コード2 **全球調整機関 事務所**コード3 会保護管理党 孝振所コード4 会議法官機会 ああがコード5 受講する登録更新講習機関の情報 会保死新建設機関 事務所コード 変更対象に「死れ」、「生年月日」または 「白地/本人の仕用」を含まないたはこちら 登録情報の変更へ 22102 'St. . '12270, 220 '82/54005, 82070256 本人被第方法の選択へ 86 NPIP5

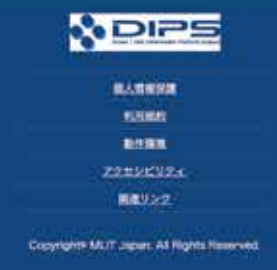

「技能証明メニュー」の「技能証明申 請者番号登録情報確認 / 変更」をタッ プすると、技能証明申請者番号のほ か詳細を確認できます。

### 補足1.アップロードする顔写真について

顔写真は、技能証明書のカードに使用されることを留意してください。 以下の条件に沿った画像データでなければ後日撮り直しとなりますのでご注意ください。

- ・自動車運転免許証と同じ、縦横比が縦3cm、横2.4cmの画像サイズを目安とする。
- ・画像サイズ 2MB(メガバイト)以下の .jpg 形式または .png 形式である。
- ・正面を向いて撮影されたものである。
- ・6か月以内に撮影されたものである。
- ・無帽とする。
- ・撮影場所の背景は無地(影を含む)とする。
- ・顔の輪郭は露出しているものとする。
- ・目の周辺に髪の毛、マスク、眼鏡、つけまつげ、まつげエクステ等の一部 あるいはその陰が入らないようにする。
- ※ピントが合っていないもの、画像加工されたもの、 圧縮などでノイズ(画像の乱れ)が発生しているものなど 不適当なものがあれば撮り直しをしていただくことがあります。

引用元:国土交通省 HP【技能証明申請者番号】よくある質問 https://www.uapc.dips.mlit.go.jp/contents/lic/question\_LCA\_num.html

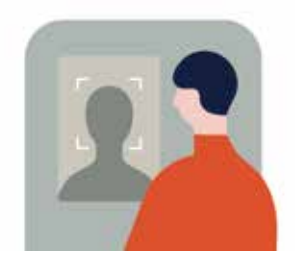

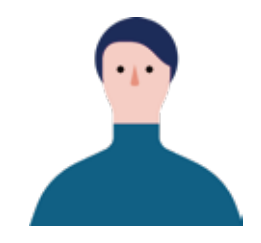

近年のデジカメや、スマートフォンの通常のカメラアプリで撮影したオリジナルの写真はデータ容量が大すぎるため、データ容量を2MB(メガバイト)以下まで減らす必要があります。

方法についてはアプリや機種の仕様などで大きく変わるため、個別での対応となります。

スマートフォンの通常のカメラアプリで証明写真を撮った場合、大まかに以下の対策があります。

- ①スクリーンショット機能でデータ容量を減らす方法
- ②メール送信時の圧縮機能を利用する方法
- ③リサイズ機能アプリを使用する方法
- ④PC 等でデータの縮小を行う方法